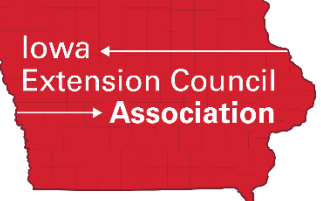

## Guide to Downloading Electronic Documents from First Advantage

## Each background screening file should include the following components:

- Authorization form
- Disclosure form/Completed application
- Background Screening Report

Note that an order that has been completed using the Profile Advantage process (where a candidate enters their own information) will need to have the authorization form and completed application downloaded in addition to the background screening report.

- 1. Log into First Advantage.
- 2. Pull up the individual's record (Hint: Use the <u>Guide to Viewing Lists of Screened Volunteers</u> to help you pull up all of the files you need within a certain timeframe. Then click on the individual's name to pull up their record).
- 3. **To download the background screening report:** Click on the "Order Actions" dropdown box and select "Download PDF." This will download a copy of the screening report.

| 5                                                                             |                                                                             |                      |                                                          |                                         |                                                                                 |
|-------------------------------------------------------------------------------|-----------------------------------------------------------------------------|----------------------|----------------------------------------------------------|-----------------------------------------|---------------------------------------------------------------------------------|
| Туре: Ва                                                                      | ckground Screen                                                             | Created: 22/Mar/2022 | Completed: 2                                             | 23/Mar/2022                             | Status: Completed                                                               |
| i General Information                                                         | Additional Information                                                      |                      |                                                          |                                         |                                                                                 |
| ••• Report Progress                                                           |                                                                             |                      |                                                          |                                         |                                                                                 |
|                                                                               |                                                                             |                      |                                                          |                                         | 100% 1000/                                                                      |
| 0%                                                                            |                                                                             |                      |                                                          |                                         | 100%                                                                            |
| 0%                                                                            |                                                                             |                      |                                                          |                                         | 100%                                                                            |
| 0%                                                                            |                                                                             |                      |                                                          |                                         | 100%                                                                            |
| 0%                                                                            |                                                                             |                      |                                                          |                                         | 100%                                                                            |
| 0% Report Report Report                                                       | Background Screen                                                           |                      | Completed:                                               | 23/Mar/2022                             | 100%                                                                            |
| 0% Report Report Type: Report Status:                                         | Background Screen<br>Completed                                              |                      | Completed:<br>Status Notes:                              | 23#Aw/2022                              | 100%                                                                            |
| 0%<br>Report<br>Report Type:<br>Report Status:                                | Background Screen<br>Completed                                              |                      | Completed:<br>Status Notes:                              | 23Mar/2022                              | 100%                                                                            |
| 0% Report Report Type: Report Status: Order Details                           | Background Screen<br>Completed                                              |                      | Completed:<br>Status Notes:                              | 23Mar/2022                              | Order Actions: Select                                                           |
| Report     Report Type:     Report Status:     Order Details                  | Background Screen<br>Completed                                              |                      | Completed:<br>Status Notes:                              | 23Mar/2022                              | Order Actions: Select                                                           |
| 0% Report Report Report Type: Report Status: Order Details Package            | Background Screen<br>Completed<br>ISUEO PACKAGE                             |                      | Completed:<br>Status Notes:<br>Order ID:                 | 23Mar/2022                              | Order Actions: Select<br>Select<br>VewPrint                                     |
| 0% Report Report Report Type: Report Status: Order Details Package Account    | Background Screen<br>Completed<br>ISUEO PACKAGE                             |                      | Completed:<br>Status Notes:<br>Order ID:<br>Date Ordered | 23Mar/2022<br>22Mar/2022(more)          | Order Actions: Select<br>Select<br>VewPrint<br>Downlead (DDF)                   |
| 0% Report Report Type: Report Status: Coder Details Package Account Requestor | Background Screen<br>Completed<br>ISUEO PACKAGE<br>JULIE BAUMLER (JBAUMLER) |                      | Completed:<br>Status Notes:<br>Order ID:<br>Date Ordered | 23Mar/2022<br>22Mar/2022( <u>more</u> ) | Order Actions: Select<br>Select<br>VewPrint<br>Download (PDF)<br>Download (PDF) |

4. **To download the electronic authorization form and completed application** (for searches completed via Profile Advantage), click on the blue paperclip icon under the Order Details section of the individual's record.

| Туре: Ва              | akaraund Ferren        |                      |                |                   |                       |
|-----------------------|------------------------|----------------------|----------------|-------------------|-----------------------|
|                       | ckground Scieen        | Created: 22/Mar/2022 | Completed: 23/ | Mar/2022          | Status: Completed     |
| i General Information | Additional Information |                      |                |                   |                       |
| ••• Report Progress   |                        |                      |                |                   | 100% 100%             |
| Report Type:          | Background Screen      |                      | Completed:     | 23/Mar/2022       |                       |
| Order Details         | Completed              |                      | Status rioles. |                   | Order Actions: Select |
|                       |                        |                      | Order ID:      |                   |                       |
| Package<br>Account    | ISUEO PACKAGE          |                      | Date Ordered   | 22/Mar/2022(more) |                       |

In the popup window, select the application and authorization form and click on the download button.

| Select All | Document              | Correspondence Description | Identifying Document | Comment |
|------------|-----------------------|----------------------------|----------------------|---------|
| <          | Submitted application | Completed Application      |                      | 🕀 🗹 1   |
| <b>~</b>   | Authorization/Release | Authorization Form         |                      | 🕀 🗹 1   |
|            |                       | Download Submit            | Close                |         |

5. Go to the Downloads file on your computer to access the documents or click on the download icon on your Chrome browser.

| <ul> <li>✓ [Z] First Advantage</li> <li>× +</li> </ul> | - • ×   |
|--------------------------------------------------------|---------|
| ← → C ⋒                                                | 주 🌣 🕤 🗄 |

6. Print and file hard copies or save the files to a secure location. *Files should NOT be saved to an individual's computer/laptop and should be deleted from the Downloads file immediately.* 

Contact <u>Julie Baumler</u> if you would like to learn more about secure file storage of background screening documents on Cybox.